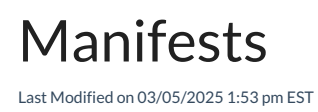

## Federal Manifest

Federal Manifest setup is located in Energy Force under *Supervisor Menu / Maintenance Menu / Energy Track Maintenance*.

Set up Chemical Emergency Contacts first. When there are no contacts setup, the screen opens in *Create* mode. If there are existing contacts press Ctrl+C to enter *Create* mode. The *Contact Information* field contains four lines for contact information. Pressing Tab will navigate to the next line of the contact. Press the down arrow to start the next contact. A *Seq* # will be assigned upon saving (Ctrl+Q) or starting the next contact.

| Seq# | Contact Information |
|------|---------------------|
| 1    | ABC Company         |
|      | Safety Department   |
|      | 1-800-123-4567      |
|      | abccompany.com      |

- Make sure there are Tank Types set up for the Division of the truck the Federal Manifest is being set up for. These settings can be found at Main Menu / Supervisor Menu / Maintenance Menu / Maintenance Tables / Tank Type. Review how to set up the Tank Type here.
- 3. Select **Federal Manifest**. A window opens to select *View* mode or *Edit/Create* mode, *One Truck* or *All Trucks*, and the truck number ranges.
  - A. To create an entry, enter the Division, Truck #, and Description. The next four fields: Haz. Class, Indent #, PG (Packing Group), and Emrg Resp. Page # come from the Emergency Response Guidebook located at: https://www.phmsa.dot.gov/training/hazmat/erg/emergency-response-guidebook-erg.
  - B. In the Chemical Emergencies Seq field press F5 and select from the contacts entered in Step 1. Tab moves to the box on the bottom of the screen to select the Fuel Type.

| Division | Truck# Description |           | Haz. Class  | Indent# | PG | Emrg Resp. | Page# | Chemical Emergencies S | ^ |
|----------|--------------------|-----------|-------------|---------|----|------------|-------|------------------------|---|
| 3        | 2741 Gasoline      |           | 3           | UN1203  | П  | 128        |       | 1                      |   |
| 3        | 2741 Diesel Fuel   |           | 3           | NA1993  | ш  | 128        |       | 1                      |   |
|          |                    |           |             |         |    |            |       |                        |   |
|          |                    |           |             |         |    |            |       |                        |   |
|          |                    |           |             |         |    |            |       |                        |   |
|          |                    |           |             |         |    |            |       |                        |   |
|          |                    |           |             |         |    |            |       |                        | ¥ |
|          |                    |           |             |         |    |            |       |                        |   |
|          |                    |           |             |         |    |            |       |                        |   |
|          |                    |           |             |         |    |            |       |                        |   |
|          |                    | Fuel Type | Description |         |    |            | ^     |                        |   |
|          |                    | DD        | DYED DIES   | EL      |    |            |       |                        |   |
|          |                    |           |             |         |    |            |       |                        |   |
|          |                    |           |             |         |    |            |       |                        |   |
|          |                    |           |             |         |    |            |       |                        |   |
|          |                    |           |             |         |    |            |       |                        |   |
|          |                    |           |             |         |    |            | ~     |                        |   |

4. On the *EnergyTrack Maintenance Menu*, select the **Re-Engineered Energy Track** button. Select the Handhelds to print the Federal Manifest from and set *Option 29 Manifests*? to Y.

## Manifests in EnergyTrack

Once setup is complete in Energy Force and the Handheld *option* is turned on, Manifests can be printed in EnergyTrack.

When the **Continue** button is selected on the *Start Shift* screen, the driver has the option to print one, two, or three copies of the manifest.

|                                                                                       |                                                                                                    | ABC<br>5250 E<br>AVO<br>(573                                                    | COMPANY<br>US Highway 3<br>N, IN 46123<br>3)442-0171                                                       | 6                                                                                                    |                                                                                     |                                       |                                      |
|---------------------------------------------------------------------------------------|----------------------------------------------------------------------------------------------------|---------------------------------------------------------------------------------|----------------------------------------------------------------------------------------------------|----------------------------------------------------------------------------------------------------|-------------------------------------------------------------------------------------|---------------------------------------|--------------------------------------|
|                                                                                       |                                                                                                    |                                                                                 |                                                                                                    |                                                                                                    | Manifest #.<br>Printed:                                                             | #: 14<br>d: 06/27/2023<br>12:23       |                                      |
|                                                                                       | Driver:                                                                                                    |                                                                                 |                                                                                                    |                                                                                                    |                                                                                     |                                       |                                      |
| For Chem<br>Fire, Expo<br>Chemtrec                                                    | ical Emergen<br>sure or Accio<br>24/7 1-800-4                                                                      | cy, Spill,<br>lent call<br>24-9300                                              | Leak,                                                                                                    |                                                                                                    |                                                                                     |                                       |                                      |
| identifcation#                                                                        | Description                                                                                                    |                                                                                 | Hazard Class                                                                                               | PG                                                                                                    | Total Gallo                                                                         | ons                                   | ERG                                  |
| IA1993                                                                                | Diesel Fuel                                                                                                    |                                                                                 | 3                                                                                                    | 111                                                                                                    | 2000                                                                                | .00                                   | 128                                  |
| # Product                                                                             | S                                                                                                    | Beg Inv.                                                                        | Loadec Unk                                                                                                 | oaded                                                                                                    | Delivered                                                                           |                                       | Total                                |
| 1 CLEAR<br>2 DYED I<br>3 GASOL<br>4 GASOL<br>5 GASOL                                  | DIESEL<br>DIESEL<br>INE<br>INE<br>INE                                                                              | 1000.00<br>1000.00<br>1000.00<br>800.00<br>700.00                               | 0.00<br>0.00<br>0.00<br>0.00<br>0.00                                                                       | 0.00<br>0.00<br>0.00<br>0.00                                                                                                    | 0.00<br>0.00<br>0.00<br>0.00<br>0.00                                                | 100<br>100<br>100<br>80<br>70         | 0.00<br>0.00<br>0.00<br>0.00<br>0.00 |
| Driver Sig                                                                            | nature:                                                                                                    |                                                                                 |                                                                                                    |                                                                                                    |                                                                                     |                                       |                                      |
| This fuel l                                                                           | oaded on one                                                                                                    | e (1) Carg                                                                      | o tank.                                                                                                    |                                                                                                    |                                                                                     |                                       |                                      |
| This is to<br>packaged<br>transporta<br>* BY INITI<br>HAS IN P<br>GUIDEBC<br>IMPRINTE | certify that the<br>, marked and<br>tion accordin<br>ation<br>ALING OR S<br>OSSESSION<br>IOK. 2. PRO<br>ED ON THIS | e above n<br>labeled a<br>g to the a<br>IGNING,<br>CURREN<br>DUCT LC<br>MANIFES | naterial is prop<br>and are in prop<br>pplicable regu<br>CARRIER AT<br>NT D.O.T. EM<br>DADED IS THE<br>ST. | perty concernent of the concernent of the concer | lassified, di<br>ndition for<br>s of the Dep<br>S THAT: 1.<br>NCY RESP<br>IE AS PRO | escril<br>partn<br>CAP<br>PONS<br>DUC | bed,<br>nent of<br>RRIER<br>SE<br>T  |

Select *Print Current Trip Report* under the **Reporting** button during a shift without having to end the current shift. This option helps to provide DOT officials with manifest information if requested.

In the screenshot below, if the highlighted portion is missing from the manifest, the handheld has *Option 29* turned on but the truck is not set up under Federal Manifest in Energy Force.

| Identifcation#                                       | Description                           |                                                   | Hazard Cla                           | iss PG                               | Total Gallo                          | ns ERG                                            |
|------------------------------------------------------|---------------------------------------|---------------------------------------------------|--------------------------------------|--------------------------------------|--------------------------------------|---------------------------------------------------|
| NA1993                                               | Diesel Fuel                           |                                                   | 3                                    | 111                                  | 2000                                 | .00 128                                           |
| # Product                                            | S                                     | Beg Inv.                                          | Loader l                             | Jnloaded                             | Delivered                            | Total                                             |
| 1 CLEAR<br>2 DYED D<br>3 GASOL<br>4 GASOL<br>5 GASOL | DIESEL<br>DIESEL<br>INE<br>INE<br>INE | 1000.00<br>1000.00<br>1000.00<br>800.00<br>700.00 | 0.00<br>0.00<br>0.00<br>0.00<br>0.00 | 0.00<br>0.00<br>0.00<br>0.00<br>0.00 | 0.00<br>0.00<br>0.00<br>0.00<br>0.00 | 1000.00<br>1000.00<br>1000.00<br>800.00<br>700.00 |